インストール手順

1. インストールする端末上で「Playストア」をタップ

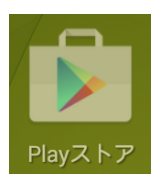

2. 以下の赤枠のエリアをタップして検索

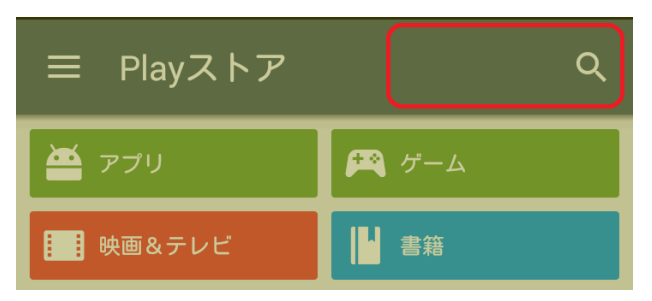

3. 「スマートフォンセキュリティ」と入力し、検索結果のうち以下の赤枠部分をタップ

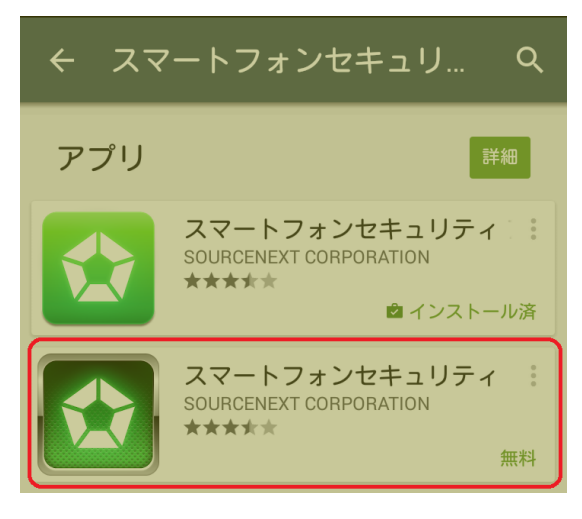

4. 「インストール」をタップ

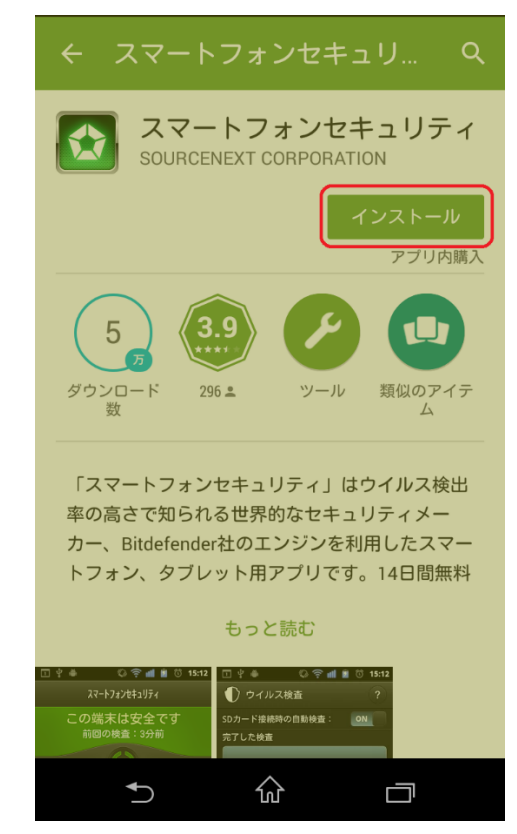

5. 「同意する」をタップ

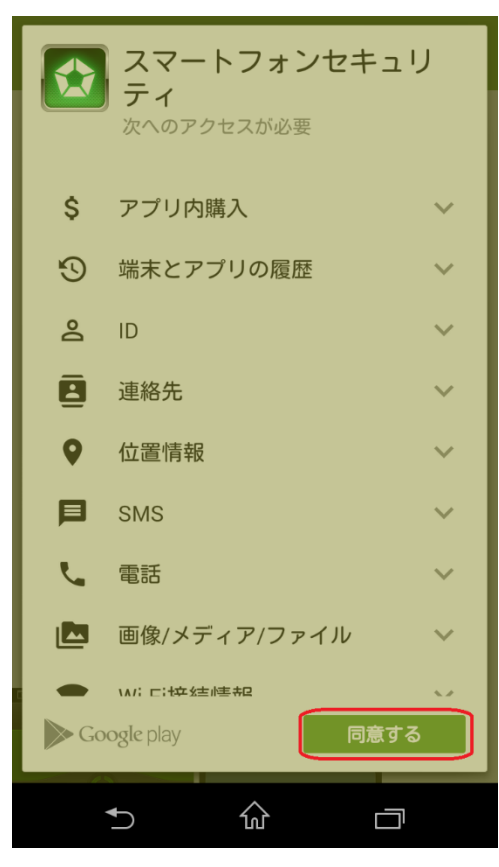

6. インストールが自動的に開始する

| ← スマートフォンセキュリ Q                         |
|-----------------------------------------|
| スマートフォンセキュリティ<br>SOURCENEXT CORPORATION |
| インストール中                                 |
| アプリ内購入                                  |
| 5, 3.9 🖉 💶                              |
| ダウンロード 296 st ツール 類似のアイテ<br>数 ム         |
|                                         |
| 最新情報                                    |
| パージョン:6.1.7<br>製品アイコンの変更。               |
| <b>バージョン:6.1</b> .2                     |
| もっと読む                                   |
| 5 ŵ ō                                   |

7. インストールが完了したら「開く」をタップ

| スマートフォンセキュリティ<br>SOURCENEXT CORPORATION |  |  |  |  |
|-----------------------------------------|--|--|--|--|
| アンインストール 開く<br>アブリ内購入                   |  |  |  |  |
| 5 3.9                                   |  |  |  |  |
| ダウンロード 296≗ ツール 類似のアイテ<br>数 ム           |  |  |  |  |
| 最新情報<br>バージョン:6.1.7<br>製品アイコンの変更。       |  |  |  |  |
| <b>バージョン:6.</b> 1.2                     |  |  |  |  |
| もっと読む                                   |  |  |  |  |
|                                         |  |  |  |  |

## 8. 使用許諾の内容を確認し、「同意」をタップ

| スマートフォンセキュリティ                                                                                                    |
|----------------------------------------------------------------------------------------------------|
|                                                                                                    |
| 使用許諾条件書                                                                                                    |
| この使用許諾条件書(以下「本規約」といいま<br>す)は、本製品をお客様に使用していただく前<br>提となる条件を記載したものです。本製品のご<br>利用前に、まず本規約をよくお読みください。<br>お客様が本製品をご利用された場合、弊社はお<br>客様が本規約に同意したものとみなしますの<br>で、ご了承ください。 |
| 第1条(使用許諾等)<br>弊社は、お客様が本規約に同意し遵守される<br>ことを条件として、本製品中のアプリケーショ<br>ンソフトウェア(以下「本アプリ」)を日本国<br>内で使用する権利をお客様に許諾いたします。<br>弊社は、本アプリに関する著作権その他の知的                          |
| 製品改善のためのクラッシュレポートを<br>送信する                                                                                                    |
| 同意拒否                                                                                                    |
| 5 ŵ <b>⊡</b> :                                                                                                    |

9. 「ライセンスキーを入力する」をタップ

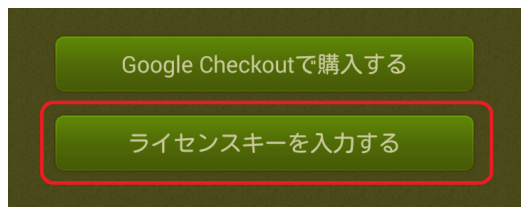

10. 「ライセンスキー」と表示のある領域をタップして、英数字7桁のライセンスキーを入力

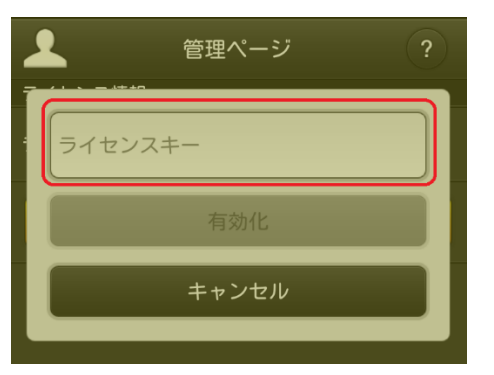

11. 「有効化」をタップ

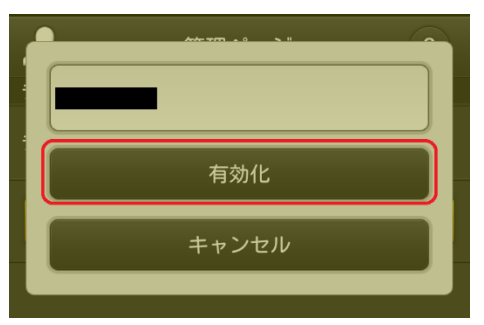

12. アクティベーションが完了し、以下の画面が開きます※盗難対策機能を利用する場合、ここから「盗難対策」をタップして設定(機能の有効化)が必要です。

| ۶۶۲_                       | ートフォンセキュリティ | ſ                      |   |  |
|----------------------------|-------------|------------------------|---|--|
| 全体検査が完了していません<br>前回の検査:未実施 |             |                        |   |  |
|                            |             |                        |   |  |
| ウイルス検査<br>Webセキュリティ<br>履歴  | powered by  | アプリ管理<br>アプリ管理<br>盗難対策 |   |  |
| <b>-</b>                   | Bitdetender |                        | : |  |

ソースネクストへのユーザー登録方法(サポートを受けるために必要)

1. 設定ボタンをタップし、「管理ページ」を選択

| 23                         | ?ートフォンセキュリティ | ſ                     |   |  |
|----------------------------|--------------|-----------------------|---|--|
| 全体検査が完了していません<br>前回の検査:未実施 |              |                       |   |  |
|                            | $\bigcirc$   |                       |   |  |
| <b>し</b><br>ウイルス検査         |              | <b>レーション</b><br>アプリ管理 |   |  |
| <b>Webセキュリティ</b>           |              | い<br>盗難対策             |   |  |
|                            |              |                       |   |  |
| ſ                          | Bitdefender  |                       |   |  |
| • (                        |              |                       | : |  |

2. 管理ページ画面下部の「登録する」をタップ

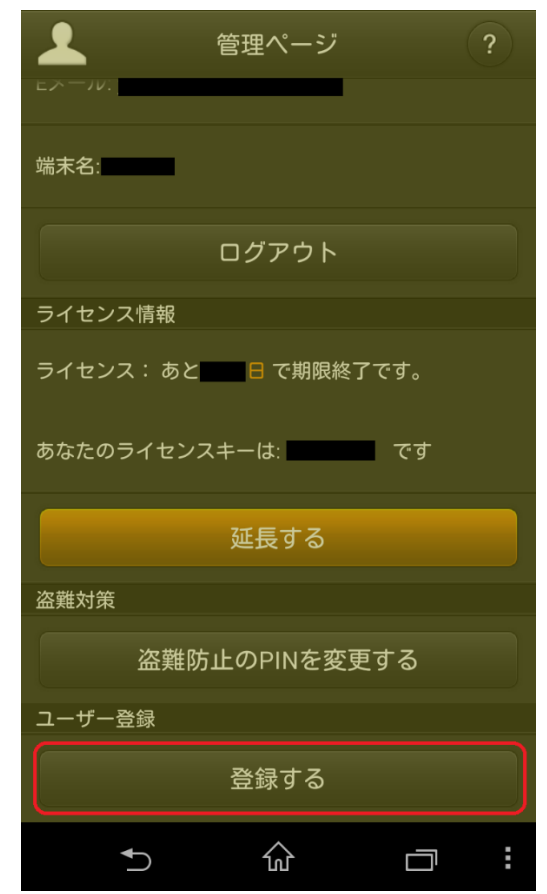

3. すでにソースネクストの会員である場合はメールアドレスとパスワードを入力して「登録」をタップ、新規

にアカウントを作成する場合は「新規作成」をタップして手順にそって登録を行います。

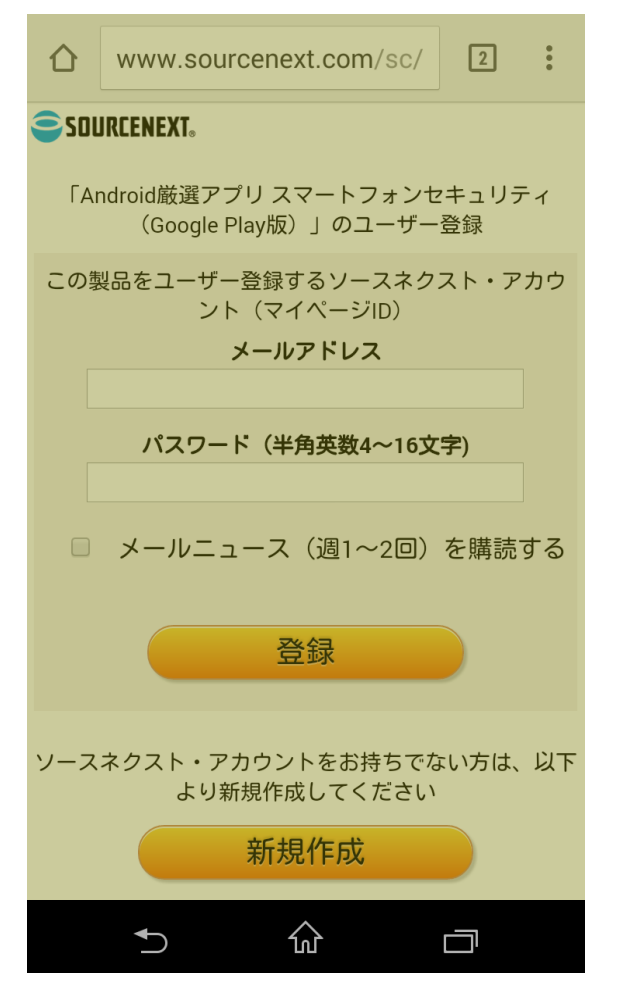

以上